## Virusscan BUP Restore Utility

## written by Mert SARICA | 12 February 2011

Bana göre korsanların (konumuz her zamanki gibi etik olanlar) başarılı olabilmeleri için yüksek hayal gücüne ve yaratıcı zekaya sahip olmaları gerekmektedir. Karşılaştıkları engelleri aşmak ve başarıya ulaşmak için üretecekleri senaryolar hayal güçleri ile, bu senaryoları hayata geçirmeleri ise yaratıcılıkları ile mümkün olabilmektedir. Nedense hayal gücü ile zafiyet keşfetme becerisini, yaratıcılık ile ise programlama becerisini örtüştürmüşümdür ve bu yüzden etik bir korsan olarak bu becerilerimi geliştirmek için zaman zaman senaryolar üreti zaman zamanda karşıma çıkan fırsatları değerlendirmeye çalışırım.

Yine günlerden bir gün, şüpheli bir duruma karşı kullanıcılardan gelen antivirus alarmlarına göz atarken kullanıcılardan gelen fazla sayıda alarm dikkatimi çekti. Zararlı yazılım analizinden oldukça keyif alan kahramanımız Mert, fırsat bu fırsat Jedi duyuları ile hareket ederek alarmların kaynağını aramaya koyuldu ve alarmların arkasında bu kullanıcıların ortak olarak ziyaret ettiği bir web sitesi olduğu anlaşıldı. Web sitesini ziyaret eden kahramanımızın antivirus programı da aynı alarmı verince dosya üzerinde detaylı bir analiz yaptıktan durumun yanlış alarmdan (false positive) ibaret olduğunu anladı ve adli bilişim analizi yapma hevesi kursağında kaldı.

Peki ya durum biraz daha farklı olsaydı. Kahramanımızın kullandığı antivirus yazılımı Mcafee Virusscan olsaydı ve Virusscan tespit ettiği zararlı yazılımları karantinaya alıyor olsaydı ayrıca kahramanımızın antivirus üzerindeki yetkileri (dosyayı karantinadan çıkarma yetkisi) kısıtlı olsaydı bu durumda ne yapması gerekirdi ?

Antivirus sistemini yöneten kişiden ilgili dosyayı restore etmesini ve analiz için kendisine iletmesini talep edebilir (e-posta ve telefon trafiği) veya sanal makine içindeki işletim sistemine Virusscan kurabilir ve onun üzerinde restore edebilir (ölme eşeğim ölme) veya karantina mekanizmasının nasıl çalıştığını tersine mühendislik ile çözerek bunu otomatize hale getiren bir araç hazırlayabilir (bildiğim kararıyla piyasada böyle bir araç yok veya ben aradığım zaman yoktu) ve yeri geldiğinde bunu adli bilişim analizlerinde kullanılabilirdi. (hedef diskten karantinaya alınmış dosyaları kopyalamak ve incelemek size güzel ipuçları verebilir şayet analize elverişli biçimde diskle saklanmış ise)

Karantina işleminin nasıl yapıldığından kısaca bahsedece olursak, Virusscan, karantinaya aldığı dosyayı C:\QUARANTINE klasörüne farklı bir ad altında kopyalamakta ve uzantı olarak BUP kullanmaktadır. (Örnek: 7db11a1031283c50.bup). Karantinaya alınan bir dosyayı herhangi bir hex editörü ile inceleyecek olursanız içeriğin ve dosya boyutunun orjinalinden farklı olduğunu, anlamlı karakterlerden oluşan diziler (string) ortadan kaybolmuş olduğunu görebilirsiniz.

| QUARANTINE                    |                                           |                   |                  |                    |                        |                                           |                      |             |         |
|-------------------------------|-------------------------------------------|-------------------|------------------|--------------------|------------------------|-------------------------------------------|----------------------|-------------|---------|
| ile Edit View Favorites Tools | Help                                      |                   |                  |                    |                        |                                           |                      |             |         |
| 3 Back 🔹 🕥 🕤 🏂 🔎 S            | 5earch 😥 Folders 🛄 🕶                      |                   |                  |                    |                        |                                           |                      |             |         |
|                               | 1                                         |                   |                  |                    |                        |                                           |                      |             | ✓ →     |
|                               | Name                                      | Size 🤝 Type       | Date Modified    |                    |                        |                                           |                      |             |         |
| File and Folder Tasks 🙁       | 📅 7db241301f30c0.bup                      | 3.406 KB BUP File | 04.02.2011 01:48 | R o                | and DelPase            |                                           |                      |             | 6       |
|                               | 1 7db25e391c250.bup                       | 3 KB BUP File     | 05.02.2011 14:57 | 🤏 Quarantine Manag | er Policy              |                                           |                      |             | ļ       |
| Rename this hie               | 10 7db25e3933450.hup                      | 441 KB BLIP File  | 05.02.2011 14:57 | Carlo Manager      |                        |                                           |                      |             |         |
| 🙀 Move this file              | 0 7db25e393319c0 bup                      | 3 KB BLIP File    | 05.02.2011.14.57 | Policy Manager     |                        |                                           |                      |             |         |
| Copy this file                | T 7db25e3a11d10 bup                       | 4 KB BLID File    | 05 02 2011 14:59 | These items w      | are backed up before i | they were cleaned or data                 | d but he on accord   |             |         |
|                               |                                           |                   | 05.02.2011 14:50 | or on-demand a     | scanner Bight-click ar | nitem to access advanced                  | ontions You can      |             |         |
| Publish this file to the Web  | Em /ub25e3a1163U.BUp                      | II KD BUP File    | 05.02.2011 14:58 | take action on     | each item to rescan, c | check for false positive, rest            | ore, delete, or view |             |         |
| 🔀 E-mail this file            | @ /db25e3a1125U.bup                       | 4 KB BUP File     | 05.02.2011 14:58 | properties.        |                        | 026                                       |                      |             |         |
| 🗙 Delete this file            | 7db25e3a111eb0.bup                        | 3 KB BUP File     | 05.02.2011 14:58 |                    |                        |                                           |                      |             |         |
| ~                             | 7db25e3a111ac0.bup                        | 6 KB BUP File     | 05.02.2011 14:58 | Time Quarantined   | Detection Type         | Detected as                               | Number of obje       | DAT Version | Engir 🛆 |
|                               | 📅 7db25e3a111000.bup                      | 6 KB BUP File     | 05.02.2011 14:58 | 05.02.2011 14:58   | Trojan                 | Exploit-CVE2010-0094                      | 1                    | 6247.0000   | 5400.   |
| Other Places                  | 🔟 7db25e3a10b20.bup                       | 4 KB BUP File     | 05.02.2011 14:58 | 05.02.2011 14:58   | Trojan                 | Exploit-CVE2010-0094                      | 1                    | 6247.0000   | 5400.   |
|                               | 7db25e3a103620.bup                        | 3 KB BUP File     | 05.02.2011 14:58 | 05.02.2011 14:58   | Trojan                 | Exploit-CVE2010-0094                      | 1                    | 6247.0000   | 5400.   |
| 🛶 Local Disk (C:)             | 7db25e3a1020a0 bup                        | 6 KB BLID File    | 05 02 2011 14:58 | 05.02.2011 14:58   | Trojan                 | Generic.dxluvs                            | 1                    | 6247.0000   | 5400.   |
| D H. Danmarks                 | 7db20000102000.00p                        | 6 KB BUD File     | OF 02 2011 14-F9 | 05.02.2011 14:58   | Trojan                 | Generic BackDoorlcsx                      | 1                    | 6247.0000   | 5400.   |
| My Documents                  |                                           | O KD BUP FILE     | 05.02.2011 14:58 | 05.02.2011 14:58   | Trojan                 | Generic.dxluvs                            | 1                    | 6247.0000   | 5400.   |
| Shared Documents              | III /db25e3a1014e0.bup                    | 4 KD BUP File     | 05.02.2011 14:58 | 05.02.2011 14:56   | Trojan                 | Generic BackDooricsx                      | 1                    | 6247.0000   | 5400.   |
| My Computer                   | 7db25e3a101000.bup                        | 11 KB BUP File    | 05.02.2011 14:58 | 05.02.2011 14:59   | Trojan                 | Generic datoa                             | 1                    | 6247.0000   | 5400    |
| Mu Natural Discor             | 7db25e3a2a3df0.bup                        | 63 KB BUP File    | 05.02.2011 14:58 | 05.02.2011 14:55   | Trojan                 | Generic dyltoa                            | 1                    | 6247.0000   | 5400    |
| S My Network Places           | 🖾 7db25e3a293b00.bup                      | 740 KB BUP File   | 05.02.2011 14:58 | 05.02.2011 14:59   | Trojan                 | Generic dxttoa                            | 1                    | 6247.0000   | 5400    |
| 11                            | 🖾 7db25e3a2f640.bup                       | 63 KB BUP File    | 05.02.2011 14:58 | 05.02.2011 14:59   | Trojan                 | Exploit-CVE2008-5353                      | 1                    | 6247.0000   | 5400.   |
|                               | 📅 7db25e3a2e2680.bup                      | 740 KB BUP File   | 05.02.2011 14:58 | 05.02.2011 14:59   | Trojan                 | Exploit-ByteVerify                        | 1                    | 6247.0000   | 5400.   |
| Details 📀                     | 7db25e3b52770 bup                         | 17 KB BLIP File   | 05 02 2011 14-59 | 05.02.2011 15:00   | Trojan                 | Exploit-CVE2008-5353                      | 1                    | 6247.0000   | 5400.   |
|                               | Tab25000000000000000000000000000000000000 | 19 KB BUD Elo     | 0E 02 2011 14/E0 | 05.02.2011 14:59   | Trojan                 | Generic.dxltfu                            | 1                    | 6247.0000   | 5400.   |
|                               | Tubesestor 2000.000                       |                   | 05.02.2011 14.39 | 05.02.2011 14:59   | Trojan                 | Generic.dxltwx                            | 1                    | 6247.0000   | 5400.   |
|                               | Im / db25e3br323U.bup                     | 441 KB BUP File   | 05.02.2011 14:59 | 05.02.2011 14:59   | Trojan                 | Generic.dxltfu                            | 1                    | 6247.0000   | 5400.   |
|                               | @ /db25e3bdb20.bup                        | 18 KB BUP File    | 05.02.2011 14:59 | 05.02.2011 14:59   | l rojan                | Generic.dxltwx                            | 1                    | 6247.0000   | 5400.   |
|                               | 7db25e3bc2870.bup                         | 17 KB BUP File    | 05.02.2011 14:59 | 05.02.2011 14:59   | Trojan                 | Generic.dxlsym                            | 1                    | 6247.0000   | 5400.   |
|                               | 🛅 7db25e3b313bf0.bup                      | 17 KB BUP File    | 05.02.2011 14:59 | 05.02.2011 15:00   | Trojan                 | Exploit-byteventy<br>Evoloit-CVE2010-0094 | 1                    | 6247.0000   | 5400    |
|                               | 🛅 7db25e3b2f1ac0.bup                      | 17 KB BUP File    | 05.02.2011 14:59 | 05.02.2011 15:00   | Trojan                 | Exploit-CVE2010-0034                      | 1                    | 6247.0000   | 5400    |
|                               | 7db25e3b2c1db0.bup                        | 17 KB BUP File    | 05.02.2011 14:59 | 00.02.2011 10.00   | riopan                 | Enplox 0+12010-0004                       |                      | 0241.0000   | 0400. V |
|                               | 0 7db25e3b292870.bup                      | 17 KB BUP File    | 05.02.2011 14:59 | <                  |                        |                                           |                      |             | >       |
|                               | 7db25f011bc0.bup                          | 3 KB BLIP File    | 05.02.2011 15:00 |                    |                        |                                           |                      |             |         |
|                               | 7db25f0111f0 bup                          | 3 KB BLID File    | 05 02 2011 15:00 |                    |                        |                                           |                      |             |         |
|                               |                                           | J KD DUP Fild     | 05.02.2011 15:00 |                    |                        | OK                                        | Cancel               | Apply       | Help    |
|                               | 10025FUU45U.DUp                           | 5 KB BUP HIE      | 05.02.2011 15:00 |                    |                        |                                           |                      |             | Linih   |
|                               | I 7db25e3b3b3df0.bup                      | 6 KB BUP File     | 05.02.2011 15:00 |                    |                        |                                           |                      |             |         |
|                               | 🔟 7db25e3b3b3900.bup                      | 6 KB BUP File     | 05.02.2011 15:00 |                    |                        |                                           |                      |             |         |
|                               | 🖾 7db25e3b3b20a0.bup                      | 6 KB BUP File     | 05.02.2011 15:00 |                    |                        |                                           |                      |             |         |

| H Hex Workshop - [7db25e3a1014e0.bup]                                                                                                    |  |  |  |  |  |  |  |
|----------------------------------------------------------------------------------------------------|--|--|--|--|--|--|--|
| Lie Edit Disk Options Iools Window Help _ 리 가                                                                                                    |  |  |  |  |  |  |  |
|                                                                                                    |  |  |  |  |  |  |  |
|                                                                                                    |  |  |  |  |  |  |  |
|                                                                                                    |  |  |  |  |  |  |  |
| 0 1 2 3 4 5 6 7 8 9 10 11 12 13 14 15 16 17 18 19 20 21 22 32 42 5 26 27 28 29 30 31 32 33 0123456789ABCDEF0123456789ABCDEF01<br>00002040 FF FF FF FF FF FF FF FF FF FF FF FF FF                                                                                                    |  |  |  |  |  |  |  |
| 00002244 08 1E 03 05 04 2E 08 13 57 5F 67 60 29 18 0F 08 1E 03 05 04 22 05 1F 18 57 58 5E 67 60 29 18 0F 08 1E                                                                                                    |  |  |  |  |  |  |  |
| x   [13 instances of 'strings' found in 7db25e3a1014e0.bup 🏦 👬 🕼 🖓 💥                                                                                                    |  |  |  |  |  |  |  |
| SHI Signed Byte   -46     SHI Unsigned Byte   -46     SHI Unsigned Byte   208     SHI Signed Byte   208     SHI Signed Byte   208     SHI Signed Byte   208     SHI Signed Byte   208     SHI Signed Shot   1:2336     SHI Signed Shot   1:2336     SHI Signed Shot   1:2336     SHI Signed Cong   -55700500     SHI Signed Cong   -55700500     SHI Signed Cong   -55700500     SHI Signed Cong   -55700500     SHI Signed Cong   -55700500     SHI Signed Cong   -55700500     SHI Signed Cong   -57500500     SHI Signed Cong   -57500500     SHI Signed Cong   -57500500     SHI Signed Cong   -57500500     SHI Signed Cong   -56593709+159     SHI Float   -5.66593709+159     SHI Float   -5.66593709+159     SHI Float   -5.66593709+159     SHI Float   -5.66593709+159     SHI Float   -6.65     SHI Float   -5.6659370+159     SHI Float   -6.66 |  |  |  |  |  |  |  |
| ready Offset: 0 Value: -12336 (4096 bytes (OVR (MOD )READ                                                                                                    |  |  |  |  |  |  |  |
|                                                                                                    |  |  |  |  |  |  |  |

Karantina mekanizmasının nasıl çalıştığını hızlıca anlamaya çalıştığımda karantinaya alınan ve BUP uzantısı ile saklanan dosyanın j (hex: 6A) karakteri ile XOR işleminden geçirildiğini anlamam çok zor olmadı.

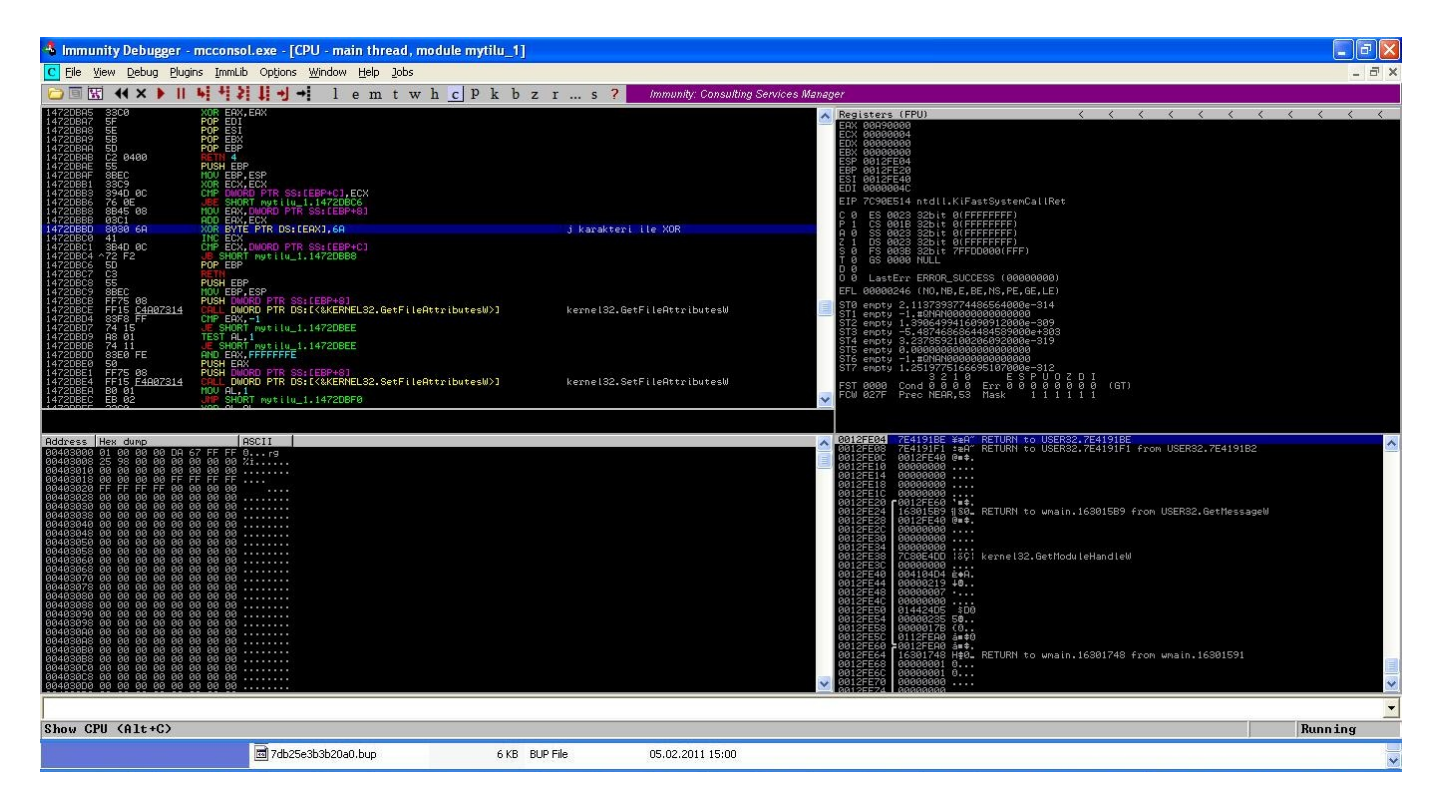

Hex Workshop ile karantinaya alınmış dosyayı 6A ile XOR işleminden geçirdikten sonra ortaya anlamlı karakterler oluşan diziler çıkıverdi.

|                                                                                                    |                                                                                                    | _ 7 🗙                                                                                                    |
|----------------------------------------------------------------------------------------------------|----------------------------------------------------------------------------------------------------|----------------------------------------------------------------------------------------------------|
| Man File Lat Lisk Options Tools Window Fielp<br>G 日 る 後 よ ト 日 日 日 マ マ 単 晶 都 都 2                                                                                                    | <sup>™</sup> ‰ <sup>™</sup> <sup>™</sup> <sup>™</sup> <sup>™</sup> <sup>™</sup> <sup>™</sup> <sup>™</sup>                                                                                                    | - 0 X                                                                                                    |
| 1 1 1 1 1 1 1 1 1 1 1 1 1 1 1 1 1 1 1                                                                                                    |                                                                                                    |                                                                                                    |
| 0 1 2 3 4 5 6 7 8 9 10 11 12 13 14 1<br>0000000 00 CF 11 E0 A1 B1 1A E1 00 00 00 00 00 00 00<br>0000034 00 00 00 00 00 00 00 00 00 00 00 00 00                                                                                                    | 15   16   17   18   19   20   21   22   23   24   25   26   27   28   29   30   31   32   33   0123456789ABCDEF0123456789ABC     00   00   00   00   00   00   00   00   00   00   00   00   00   00   00   00   00   00   00   00   00   00   00   00   00   00   00   00   00   00   00   00   00   00   00   00   00   00   00   00   00   00   00   00   00   00   00   00   00   00   00   00   00   00   00   00   00   00   00   00   00   00   00   00   00   00   00   00   00   00   00   00   00   00   00   00   00   00   00   00   00   00   00   00   00   00   00   00   00   00                                                                                                    | DEF01                                                                                                    |
| x offset: 0 [0×0000000]                                                                                                    | C Decimal · Hex 83 4                                                                                                    | la a X                                                                                                    |
| 881 Signed Byte -48                                                                                                    | Apply On Length 🖲                                                                                                    |                                                                                                    |
| Bill Unsigned Byte     208       Bill Unsigned Short     -12336       Bill Unsigned Short     53200       Self Signed Long     -53703600       Self Signed Long     -375926366       Sill Unsigned Quad     -222827175691174256       Sill Float     -4.2027381e+019       Sill Doble     -5.8639379e+159       Sill DOS Date     ISBI DOS Date       Sill Tiput     -3281 tiput                                                                                                    |                                                                                                    |                                                                                                    |
| God Data Inspector Structure Viewer                                                                                                    | 📗 🖺 Compare 🔣 Checksum 🕅 Find 🗢 Bookmarks 📋 Output                                                                                                    |                                                                                                    |
| Ready                                                                                                    | Offset: 0 Value: -12336 4096 bytes                                                                                                    | OVR MOD READ                                                                                                    |
|                                                                                                    |                                                                                                    |                                                                                                    |
| Hex Workshop - [7db25e3a1014e0.bup]     Image: End Data Options Looks Window Help     Image: Comparison of the two options and the two options and two options and twooptions and two options and two options and   | Sa 19 5 1 1 1 1 1 1 1 1 1 1 1 1 1 1 1 1 1                                                                                                    | _ <del>-</del> ×                                                                                                    |
| Hex Workshop - [7db25e3a1014e0.bup]                                                                                                    | Image: Section 1   Image: Section 2   Image: Section 2 <t< td=""><td>DEF01<br/>eMino (A)<br/>or=0.<br/>Creat<br/>1.6T<br/>d Tim<br/>rOFFi (B)<br/>ile_0<br/><br/>y</td></t<>                                                                                                    | DEF01<br>eMino (A)<br>or=0.<br>Creat<br>1.6T<br>d Tim<br>rOFFi (B)<br>ile_0<br><br>y                                                                                                    |
| Hex Workshop - [7db25e3a1014e0.bup]                                                                                                    | Image: Image: Image  | DEF01<br>eMino A<br>or-0.<br>Creat<br>Creat<br>16T<br>d Tim<br>rrOFFi<br>ile_0<br><br>store<br>store |
| Hex Workshop - [7db25e3a1014e0.bup]                                                                                                    | Image: Image: | DEF01<br>eMino<br>or-0.<br>Creat<br>16T<br>d Tim<br>rOFFi<br>ile_0<br>                                                                                                    |
| Hex Workshop - [7db25e3a1014e0.bup]     Ele Edt Disk Options Icols Window Help     Image: State State | Image: Section 1   Image: Section 2   Image: Section 2 <t< td=""><td>DEF01<br/>eMino<br/>or-0.<br/>Creat<br/>16T<br/>d Tim<br/>rOFFI<br/>ile_0<br/></td></t<>                                                                                                    | DEF01<br>eMino<br>or-0.<br>Creat<br>16T<br>d Tim<br>rOFFI<br>ile_0<br>                                                                                                    |

Orjinal dosya ile XOR işleminden geçirilmiş dosyayı karşılaştırdığımda XOR'lanmış dosyanın ilk 2560 baytında detaylı bilgiler (orjinal dosyanın adı, karantinaya alınma tarihi, virusun adı vs.) saklandığını gördüm. Daha sonrasında ise programın orjinali saklanıyordu. (Tam olarak orjinali diyemiyorum çünkü her 65536 baytta bir 512 bayt büyüklüğünde çöp veri araya (junk) sokuşturulmuş ve bunları ayıklamam gerekti)

| H Hex Workshop - POISON2.EXE                                                                                                    |                                                                                                    | - 7 🛛                                                                                                    |
|----------------------------------------------------------------------------------------------------|----------------------------------------------------------------------------------------------------|----------------------------------------------------------------------------------------------------|
| Eile Edit Disk Options Iools Window Help                                                                                                    |                                                                                                    |                                                                                                    |
|                                                                                                    |                                                                                                    |                                                                                                    |
| B POISON2.EXE                                                                                                    | 🗙 🛱 recovered_file.exe.t                                                                                                    |                                                                                                    |
| 0   1   2   3   4   5   6   7   8   9   10   11   12   13   14   012456789ABCDE     00126975   60   43   9   5   2   3   7   FE   67   7   8   9   11   12   13   14   012456789ABCDE     00126975   60   43   9   5   2   7   7   9   B   7   67   7   19   B   7   68   37   36   38   7   02   68   67   7   7   18   18   7   13   84   7   14   15   14   012   5   5   84   10   11   12   13   14   012456789ABCDE     00127005   A4   2   48   16   16   18   83   17   7   29   28   14   30   11   13   14   13   14   14   14   14   14   14   14   14   14   14   14   <                                                                                                    | 0     1     2     3     4     5     6     7     8     9     10     11     12     13     1       ■     00127405     0F     30     60     MB     60     60     60     60     60     60     60     60     60     60     60     60     60     60     60     60     60     60     60     60     60     60     60     60     60     60     60     60     60     60     60     60     60     60     60     60     60     60     60     60     60     60     60     60     60     60     60     60     60     60     60     60     60     60     60     60     60     60     60     60     60     60     60     60     60     60     60     60     60     60     60     60     60     60     60     60     60     60     60     60                                                                                                    | 4 0123456789ABCDE<br>.0 22318131833<br>6 38336833 83368<br>8 38433633 83368<br>8 335833633 8336<br>8 3358336336<br>8 3358336336<br>9 83358336<br>9 83358336<br>9 83358336<br>1 83358336<br>1 83358336<br>1 83358336<br>1 83358336<br>1 83358336<br>1 83358336<br>1 83358336<br>1 83358336<br>1 83358336<br>1 83358336<br>1 83358336<br>1 833583<br>1 833583<br>1 83358<br>1 83358<br>1 83358<br>1 83358<br>1 83358<br>1 83358<br>1 83358<br>1 83358<br>1 83358<br>1 83358<br>1 83358<br>1 83358<br>1 83358<br>1 83358<br>1 83358<br>1 83358<br>1 83358<br>1 83358<br>1 83358<br>1 83358<br>1 83358<br>1 83358<br>1 83358<br>1 83358<br>1 83358<br>1 83558<br>1 8355858<br>1 83558<br>1 8355858<br>1 83558 |
| Image: Construction of the second second s | POISON2.EXE vs recovered_file.exe.t                                                                                                    |                                                                                                    |
| 9#7 Signed Byte     67       9#1 Signed Byte     67       18#1 Unsigned Shot     -25021       18#1 Signed Long     -81124797       32#1 Unsigned Long     -81124797       32#1 Unsigned Long     -81124797       32#1 Unsigned Long     -81124797       32#1 Unsigned Long     -81124797       32#1 Float     -3.8952202e+021       6*WIT DATE     -3.8952202e+188       6*WIT DATE     -3.9952202+188       6*WIT DATE     19:50:06       6*WIT FLETIME     32#1 time t                                                                                                    | Source     Out     Count     Target     Count     Target     Coun | Count ♥                                                                                                    |
| Otata Inspector () Structure Viewer                                                                                                    | Offset: 126976 Value: -25021                                                                                                    | 4283756 bytes OVR MOD READ                                                                                                    |

Hem detaylı bilgileri gösteren hem de karantinaya alınmış olan dosyayı orjinal haline çeviren bir program hazırlamak için işe koyulduğumda ortaya bup\_recovery.py aracı çıktı.

| C:\WINDOWS\system32\cmd.exe                                                                                                    | - 0  | × |
|----------------------------------------------------------------------------------------------------|------|---|
| Mcafee Virusscan BUP File Restore Utility [http://www.mertsarica.com]                                                                                                    |      |   |
| <pre>[Details]<br/>DetectionName=Generic.dx!sym<br/>DetectionType=1<br/>EngineMajor=5400<br/>EngineMinor=1158<br/>DATMajor=6247<br/>DATMinor=0<br/>DATType=2<br/>ProductID=12060<br/>CreationYear=2011<br/>CreationMonth=2<br/>CreationMonth=2<br/>CreationMonth=5<br/>CreationHour=15<br/>CreationMinute=6<br/>CreationSecond=36<br/>TimeZoneName=E. Europe Standard Time<br/>TimeZoneOffset=-120<br/>NumberOfFiles=1<br/>NumberOfValues=0</pre> |      |   |
| [File_0]<br>ObjectType=5<br>OriginalName=C:\MSF3\MSF3\EXTERNAL\SOURCE\VNCDLL\OUTPUT\.SUN\TEXT-BASE\VNCDL<br>L.SVN-BASE                                                                                                    | L.DI |   |
| [*] Restored successfully -> UNCDLL.DLL.SUN-BASE                                                                                                    |      |   |
| C:\QUARANTINE>_                                                                                                    |      | • |

Program iki komut (restore ve view) ile çalışıyor ve kullanımı yine çok basit. İlk olarak yapmanız gereken karantinaya alınmış dosya ile bup\_recovery.py programını aynı klasöre kopyalamanız. Restore komutu ile hem detaylı bilgileri görebilir hem de karantinaya alınmış programı orjinal haline çevirebilirsiniz. View komutu ile sadece detaylı bilgileri görebilirsiniz.

Örnek: bup\_recovery.py restore 7db11a1031283c50.bup

Programı buradan indirebilirsiniz.

Bir sonraki yazıda görüşmek dileğiyle herkese iyi hafta sonları dilerim.

Not: Zaman zaman senaryolarımda Mcafee antivirus yazılımına yer veriyor olmamın nedeni uzun yıllarca kullanmış olmamdır başka bir nedeni yoktur :)